## Parent Report Card and Timetable Information

Your student's report card is available for viewing online using the MyEd portal as of 1pm June 30, 2022.

## 1. Logging In

- a. website https://www.myeducation.gov.bc.ca/aspen/logon.do
- b. Enter your child's Login ID and Password
  - i. Login ID is the student's pupil number which will be 6 or 7 numbers in length
  - ii. use the password you used the last time you logged on.

## 2. Forgot Password

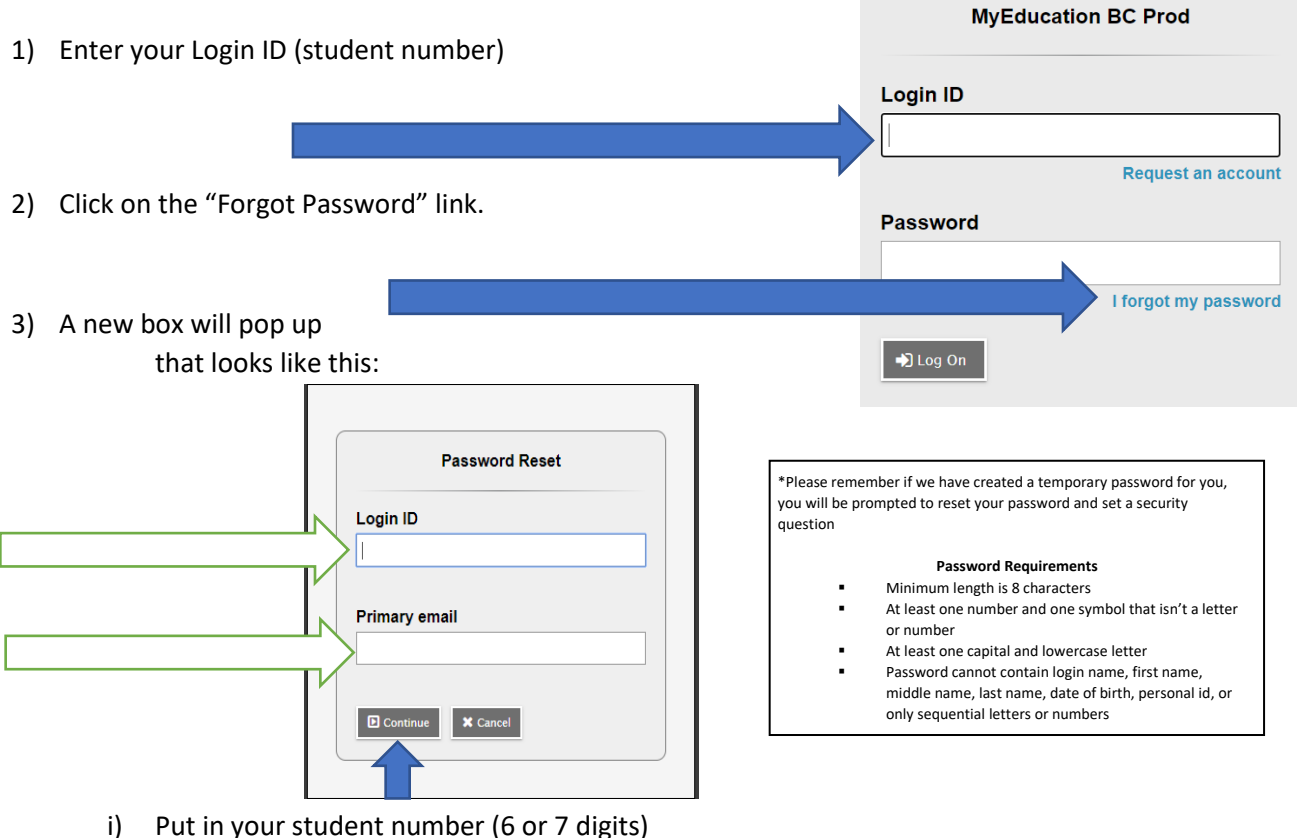

- ii) Put in your learn34email address.
  - (1) Your learn34 email is the ONLY email account that can be used with MyEd.
- iii) Click CONTINUE
- iv) You will receive a pop up window with a security questions you chose when you set up your account. You must answer with the same answer you supplied before.

## 3. <u>Report Cards</u>

- a. Your child's report card will appear under the Published Reports heading.
- b. A hyperlink will connect you to a PDF of your child' s report card.
- c. You can view, print or save the report card.

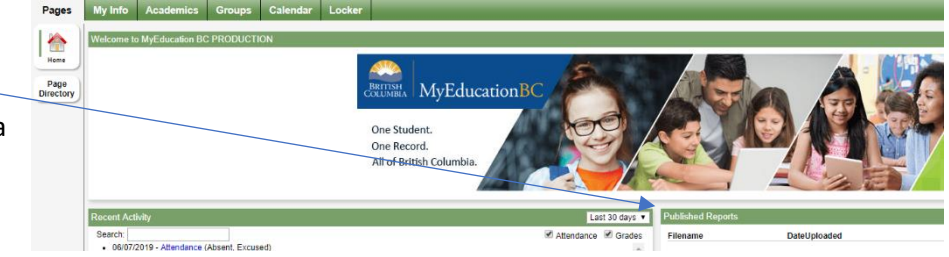

- d. We recommend you print and save a copy of the PDF for future reference.
- e. Report cards will only be available for 3 weeks.